### GUIDE DE DESCRIPTION DE L'OFFRE DANS LE ROR POUR UNE CPTS

**Campagne régionale de référencement – GIP SESAN et ARS Île-de-France** 

**JUIN 2024** 

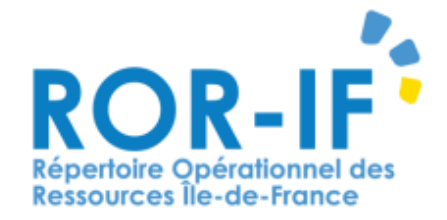

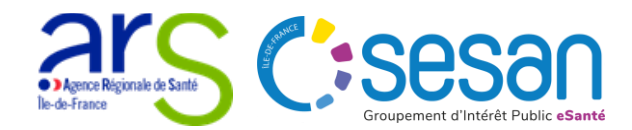

# Sommaire

- I. Introduction : Pourquoi décrire sa CPTS dans le ROR ?
- II. Les actions à réaliser pour décrire l'offre de sa CPTS pour la première fois dans le ROR
  - 1. Se connecter au ROR
  - 2. Ouvrir un dossier collaboratif
  - 3. Décrire l'offre de sa CPTS depuis le dossier collaboratif
  - 4. Enregistrer et finaliser les informations complétées
  - 5. Envoyer le dossier collaboratif en validation pour publication des informations
- III. Mettre à jour son offre (une fois la première description réalisée)

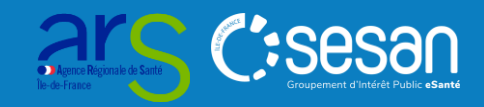

# Pourquoi décrire sa CPTS dans le ROR ?

#### Décrire sa communauté professionnelle territoriale de santé dans le ROR permet :

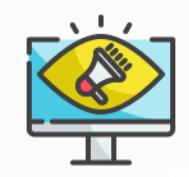

**De donner de la visibilité à sa CPTS et à son projet de santé** (communes, parcours de soins...), à la fois aux établissements et aux professionnels de son territoire, par exemple à travers les portails départementaux Maillage. Maillage est un portail internet départemental d'information santé et autonomie proposant notamment un appuaire de l'offre

Maillage est un portail internet départemental d'information santé et autonomie proposant notamment un annuaire de l'offre de santé s'appuyant sur les données renseignées dans le ROR.

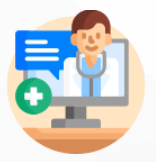

D'accéder au Répertoire du ROR et consulter l'offre de santé régionale disponible, notamment aux spécialisations de prises en charge proposées par les établissements sanitaires et médico-sociaux.

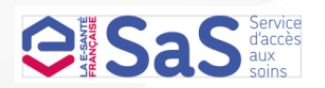

**Au médecin, de déclarer une participation au service d'accès aux soins via sa CPTS** (si celle-ci est absente du ROR, le professionnel de santé ne pourra pas s'y rattacher et la plateforme SAS ne sera pas en mesure d'afficher la CPTS dans les résultats de recherche). Aussi, les informations du ROR sont reprises dans la plateforme SAS, permettant :

- 1. D'intégrer les zones d'intervention des CPTS et faciliter la prise en charge du patient
- 2. D'intégrer les coordonnées et mettre à jour les contacts à destination des opérateurs du SAS
- 3. D'identifier les effecteurs qui réalisent des actes SNP dans le cadre d'une orientation du SAS.

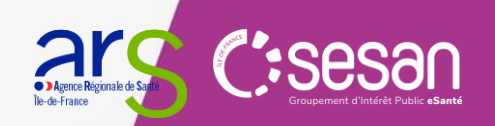

## Les actions demandées aux CPTS

#### Résumé des actions détaillées en pages suivantes

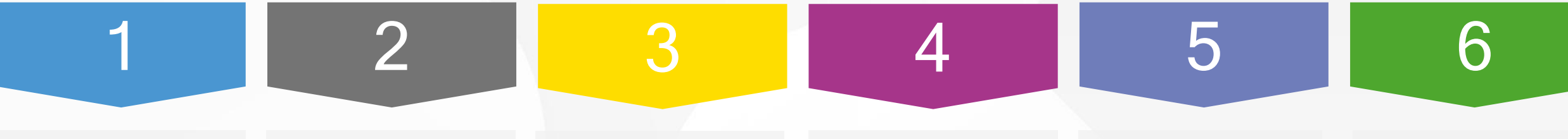

# Se connecter au ROR

#### Pas encore d'identifiants de connexion ? Le support utilisateurs se tient disponible :

- Tel : 01 83 76 30 31
- Formulaire :
   <u>https://formulaire-</u>
   <u>support.sante-idf.fr</u>

Ouvrir un dossier collaboratif\*

Retrouver sa CPTS dans l'onglet « Répertoire » et ouvrir un dossier collaboratif

#### Décrire votre offre dans votre dossier collaboratif

Se rendre dans l'onglet « Menu » puis « Dossier collaboratif ».

Compléter en priorité :

- Fiche Entité Géographique (EG) : données de contact
- Fiche unité opérationnelle (UO) : territoires d'intervention

#### Enregistrer et finaliser les fiches du dossier collaboratif

Cliquer sur « enregistrer et finaliser » pour toutes les fiches (EG et UO). Les icônes des fiches passent du gris au vert.

#### Envoyer le dossier collaboratif en validation

Se placer sur le dossier collaboratif et cliquer sur « envoyer en validation ».

# Validation du dossier collaboratif

**SESAN** valide le dossier collaboratif. Les données renseignées dans celui-ci seront publiées dans le Répertoire du ROR et les outils numériques connectés au ROR.

L'étape 6 est réalisée par SESAN

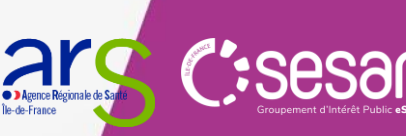

### Les étapes 1 à 5 sont réalisées par la CPTS

\*Un dossier collaboratif vous permet de décrire votre offre en ajoutant de nouvelles unités. Ce dossier doit être validé - par la CPTS à l'aide d'un compte Directeur, puis par SESAN - pour que les données renseignées soient publiées dans le ROR et dans les outils connectés avec celui-ci.

## 1. Connexion au ROR

La première étape pour accéder au ROR sera de prendre contact avec le support du ROR qui vous accompagnera dans la création de votre compte *(coordonnées ci-dessous)* 

Si vous possédez déjà un compte ROR, connectez-vous selon les modalités habituelles : https://www.ror-if.fr/ror/

En vous connectant vous confirmez avoir lu et accepté les conditions générales d'utilisation

Si vous rencontrez des difficultés pour vous connecter ou pour saisir vos disponibilités en lits, contactez le support utilisateur au 01 83 76 30 31 du lundi au vendredi de 8h à 20h ou envoyez un mail en cliquant <u>ICI</u>

Pour vous connecter en tant que kinésithérapeute ou en tant que professionnel du secteur handicap, cliquez [C]

Télécharger tous les documents du ROR

Consulter les mentions légales

#### V.(22.01.06\_02)

| ldentifiant<br>Mot de passe | ldentification | Complétez les informations<br>d'identification,<br>communiquées par email lors<br>de la création de vos accès par |
|-----------------------------|----------------|----------------------------------------------------------------------------------------------------|
|                             | Connexion      | le GIP SESAN                                                                                                    |

En cas de **perte de MDP ou besoin de création d'identifiant** contacter **le support SESAN** (du lundi au vendredi de 8h à 20h)

#### Tel : 01 83 76 30 31

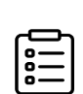

Formulaire à compléter en indiquant votre demande : https://formulaire-support.sante-idf.fr

#### Habilitation qui vous sera attribuée :

**Directeur** : possibilité de **modifier** et de **valider** les informations contenues dans le ROR

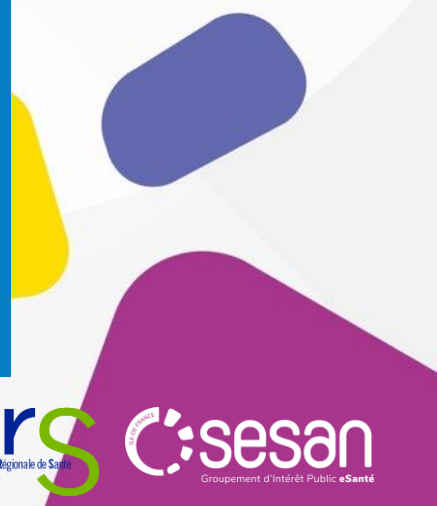

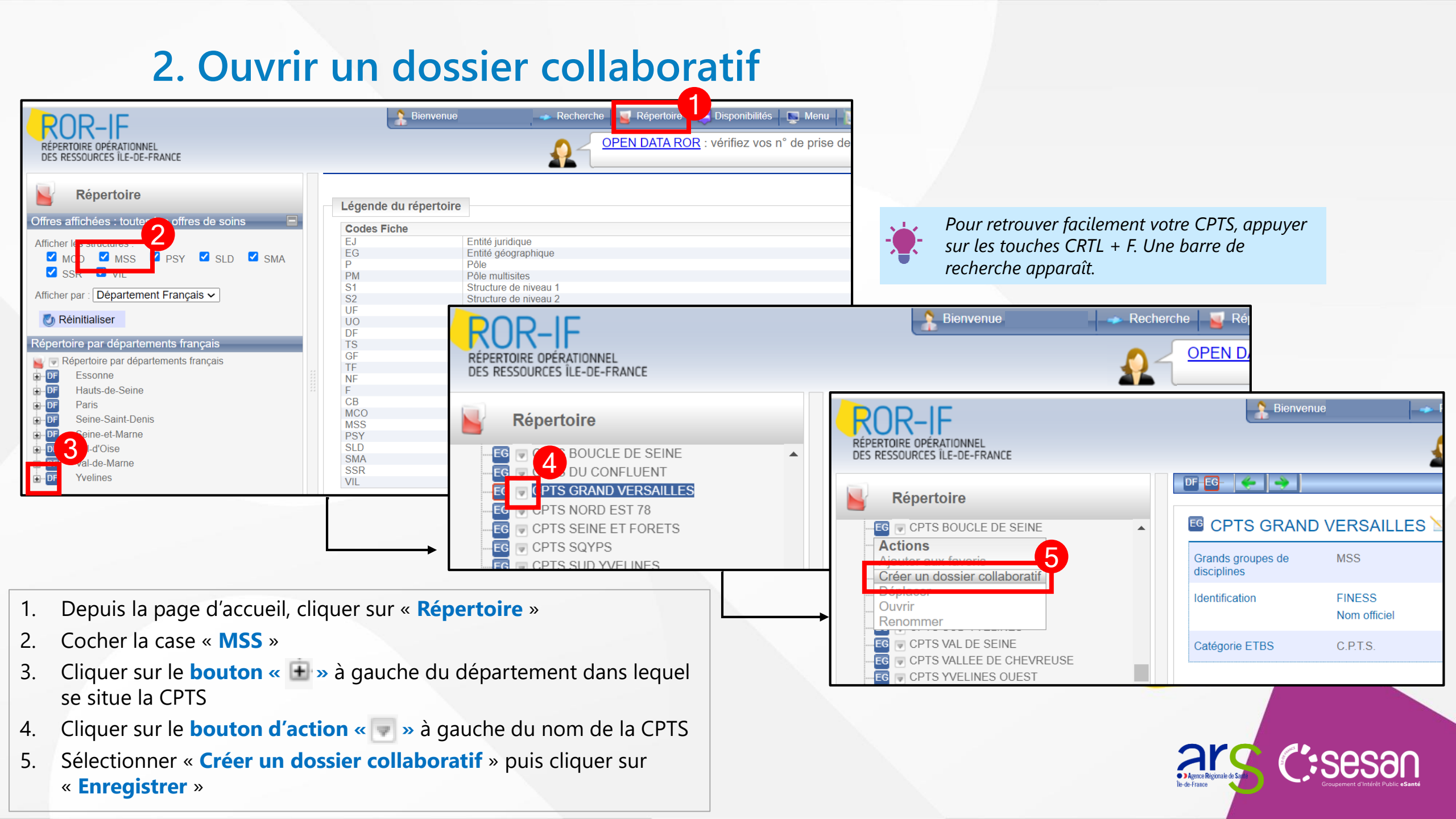

## 3. Décrire votre offre depuis le dossier collaboratif (1/3)

| <ul> <li>← C  https://www.ror-if.fr/ror/orientation.html</li> <li>← C  Menu Parade regionale</li> <li>← C  Menu Parade regionale</li> <li>← C  C  Menu Parade regionale</li> <li>← C  C  Menu Parade regionale</li> <li>← C  Menu Parade regionale</li> <li>← C  Menu Parade regionale</li> <li>← C  Menu Parade regionale</li> <li>← C  Menu Parade regionale</li> <li>← C  Menu Parade regionale</li> <li>← C  Menu Parade regionale</li> <li>← C  Menu Parade regionale</li> <li>← C  Menu Parade regionale</li> <li>← C  Menu Parade regionale</li> <li>← C  Menu Parade regionale<!--</th--><th><ul> <li>1. Depuis la page d'accueil<br/>cliquer sur « Menu »</li> <li>2. Puis sur « Dossier<br/>collaboratif »</li> </ul></th></li></ul> | <ul> <li>1. Depuis la page d'accueil<br/>cliquer sur « Menu »</li> <li>2. Puis sur « Dossier<br/>collaboratif »</li> </ul>                                                                                                    |
|----------------------------------------------------------------------------------------------------|----------------------------------------------------------------------------------------------------|
| Tout le ror       Que recherchez-vous ?         Image: Construction of the second second s                    | ■ Recherche Province Disponibilités Provincial Action Provincial Action Provinci Action Provincia |
| <ul> <li>Sur la page qui s'affiche,</li> <li>cliquer sur le bouton d'action</li> <li>         «          <ul> <li></li></ul></li></ul>                                                                                                    | S1     Structure de niveau 1       S2     Structure de niveau 2       UF     Unité fonctionnelle       UO     Unité opérationnelle       MCO     Médecine / Chirurgie / Obstétrique       MSS     Médico-social et social       PSY     Psychiatrie       SLD     Soins de Longue Durée       SMA     Santé Mentale des Adolescents       SSR     Soins de Suite et Réadaptation       VIL     Médecine de ville                                                                                                    |
| dossier<br>Puis cliquer sur le nom de la<br>CPTS                                                                                                    | Pictogrammes         Image: Fiche standard         Image: Fiche en attente         Image: Fiche finalisée (nouvelle fiche)         Image: Fiche finalisée (existe dans le répertoire)         Image: Fiche supprimée (existe dans le répertoire)         Image: Fiche supprimée (existe dans le répertoire)         Image: Fiche sélectionnée         Image: Fiche déplacée                                                                                                    |

4

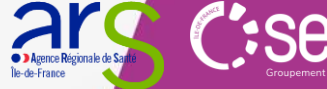

## 3. Décrire votre offre depuis le dossier collaboratif (2/3)

| Preprint of CPTS GRAND VERSAILLES | *<br>Identification          | FINESS                   |                                                            |                                                         | Nom                    |                                         |            |
|-----------------------------------|------------------------------|--------------------------|------------------------------------------------------------|---------------------------------------------------------|------------------------|-----------------------------------------|------------|
| 4                                 | roenuication                 | SIRET                    | 700000400                                                  |                                                         | Prénom                 |                                         |            |
| 4                                 |                              |                          | 88123943800016                                             |                                                         | Adrosos moil           |                                         |            |
|                                   |                              | Nom *                    | CPTS GRAND VERSAILLES                                      |                                                         | Auresse mail           |                                         |            |
|                                   |                              | Nom officiel *           | CPTS GRAND VERSAILLES                                      |                                                         | Téléphone              |                                         |            |
|                                   |                              | Type d'EG *              | Communautés professionnelles territoriales de santé (CPTS) |                                                         |                        |                                         |            |
|                                   | Photo                        | Photo                    |                                                            |                                                         |                        | Réinitialiser le r                      | esponsable |
|                                   |                              | Choisir un fichier Ar    | Jcun fichier n'a été sélectionné 🔀                         | Ortégoria ETDO                                          | O                      |                                         |            |
|                                   | Adresse                      | 🚖 Numéro voie            | 6                                                          | Categorie ETBS                                          | Communautes proies     | sionnelles territoriales de sante(CPTS) |            |
|                                   |                              | Extension                |                                                            | Commentaire                                             |                        |                                         |            |
|                                   |                              | ★ Libellé voie           | AVENUE CHARLES DE GAULLE                                   |                                                         |                        |                                         |            |
|                                   |                              | Complément d'adresse     |                                                            |                                                         |                        |                                         |            |
|                                   | fer en e                     |                          | Le Criesnay-Rocquercourt                                   | Hébergement Famille                                     | 🔾 Oui 🔾 Non            |                                         |            |
|                                   | Contact                      | Telephone standard       |                                                            | Nb de places habilitées à l'aide                        |                        |                                         |            |
|                                   |                              | Pita internet            |                                                            | sociale hébergement                                     |                        |                                         |            |
|                                   |                              | Adresse mail             |                                                            | temporaire                                              |                        |                                         |            |
|                                   |                              |                          | I                                                          | Nb de places habilitées à l'aide<br>sociale hébergement |                        |                                         |            |
|                                   |                              | Ajouter une pièce joint  |                                                            | permanent                                               |                        |                                         |            |
| 2                                 |                              | Liste des pieces jointes |                                                            | Aide financière                                         | Aiouter une aide finar | cière à l'Eg                            |            |
|                                   | Directeur de l'établissement | Civilité                 |                                                            |                                                         |                        |                                         |            |
|                                   |                              | Titre                    | Sélectionner un titre                                      |                                                         | Selectionnez une alu   |                                         |            |
|                                   |                              | Nom                      |                                                            |                                                         | Liste des aides financ | ieres de l'Eg                           |            |
|                                   |                              | Adresse mail             | I ,                                                        |                                                         | Tout sélectionner      |                                         | Supprime   |
|                                   | 1                            | Auresse man              |                                                            | A second billing 1 in                                   |                        |                                         |            |
|                                   |                              | -                        |                                                            | Accessibilite Lieu                                      | Selectionnez une ac    | cessibilite lieu                        |            |

Agence Régionale de Sa Île-de-France

4. L'icône « EG » à gauche passera du gris au vert

## 3. Décrire votre offre depuis le dossier collaboratif (3/3)

| Dession collaboratif             | DO-EG-UO-                      |                                                                                                    |                                |        |              |                                |          | DO-EG-UO- 🌾 🔿           |                                       |                              |                                                                                          |                                                    |    |
|----------------------------------|--------------------------------|----------------------------------------------------------------------------------------------------|--------------------------------|--------|--------------|--------------------------------|----------|-------------------------|---------------------------------------|------------------------------|------------------------------------------------------------------------------------------|----------------------------------------------------|----|
|                                  | Ouitter une fiche sans l'enrer | istrer entraîne la nerte de ses donn                                                                                                  | seè                            |        |              |                                |          |                         | Chtenir k                             | a liste des snec             | cialisations au format Excel                                                             | _6                                                 |    |
|                                  | CPTS GRAND VERSAILLES          |                                                                                                    |                                |        | Intervention | Territoire d'intervention vers |          |                         |                                       |                              |                                                                                          |                                                    |    |
| Unité opérationnelle en création | Nom *                          | CPTS GRAND VERSAILLES                                                                                                    |                                |        |              |                                |          |                         | COMMUN<br>Auvers-Sa                   | <b>ES</b><br>aint-Georges (9 | 91580)                                                                                   |                                                    |    |
| Créer des unités opérationnelles | Grand groupe de disciplines *  | mss                                                                                                    |                                |        |              | ~                              |          |                         | Auvers-su                             | ur-Oise (95430)              | )                                                                                        |                                                    |    |
| Supprimer                        | ★ Type d'UO *                  | 1 - Filtrez les types d'UO par dis                                                                                                    | cipline                        |        |              | ~                              |          |                         | Versailles                            | (78000)                      |                                                                                          |                                                    |    |
|                                  |                                | Communautés professionnelles territoriales de santé (CPTS)                                                                            |                                |        |              |                                |          |                         | Villeneuve-sur-Au <b>vers</b> (91580) |                              | 91580)                                                                                   |                                                    |    |
|                                  | Activités opérationnelles *    | Ajouter une activité opérationnelle à l'UO<br>Sélectionnez une activité opérationnelle<br>Liste des activités opérationnelles de l'UO |                                |        |              |                                |          |                         |                                       |                              | ┛                                                                                        |                                                    |    |
|                                  |                                |                                                                                                    |                                |        |              |                                |          | Conditions d'admission  |                                       |                              |                                                                                          |                                                    |    |
|                                  |                                |                                                                                                    |                                |        |              |                                | <b>_</b> |                         |                                       |                              |                                                                                          |                                                    |    |
|                                  | 5                              | Coordination de soins non-p                                                                                                    | rogrammes                      |        |              |                                | ^        |                         |                                       |                              |                                                                                          |                                                    |    |
|                                  | Secrétariat - Accueil          | Adresse mail                                                                                                    |                                |        |              |                                |          | Conditions d'accueil    |                                       |                              |                                                                                          |                                                    |    |
|                                  | Contacts                       | Téléphone médical                                                                                                    |                                | Poste  |              |                                |          |                         |                                       |                              |                                                                                          |                                                    |    |
|                                  |                                | Fax                                                                                                    |                                | Poste  |              |                                |          |                         |                                       |                              |                                                                                          |                                                    | 4  |
|                                  |                                | Tél. soignants                                                                                                    |                                |        |              |                                |          | Mode de prise en charge | Coordination                          | de parcours                  |                                                                                          |                                                    | _  |
|                                  |                                |                                                                                                    |                                |        |              |                                |          | •                       |                                       |                              |                                                                                          |                                                    | •  |
|                                  | Patientèles                    | 0a<br>ම                                                                                                    | 18a<br>o                       |        | 60a<br>©     |                                | •        |                         |                                       |                              |                                                                                          |                                                    |    |
|                                  | Afficher les infohulles        | et mettre en attente 🛛 🛩 Enr. et                                                                                                    | t finaliser 📔 🖹 Δfficher la lá | unende |              |                                |          |                         |                                       | -                            | Si la fiche Unité Opératior<br>créée dans le dossier colla<br>compléter/modifier les inf | inelle a été pré-<br>boratif :<br>ormations saisié | οç |
|                                  | Ancheries infobulies           | et mettre en attente                                                                                                    | Annaiiser a le                 | gende  |              |                                |          |                         |                                       |                              | completer/modifier les un                                                                | Simulions suisle                                   |    |

- 1. Cliquer ensuite sur le bouton d'action « 💌 » et sur « créer des unités opérationnelles »
- 2. Choisir d'en créer « 1 »
- 3. Indiquer le nom de l'unité (qui peut être le nom de la CPTS)
- 4. Sélectionner le « Type d'UO » (niveau 3) et uniquement après l'offre peut être décrite
  - > Type UO : Communautés professionnelles territoriales de santé (CPTS)
- 5. Renseigner les coordonnées de contact et les territoires d'intervention de la CPTS

## 4. Enregistrer et finaliser les fiches du dossier collaboratif

| Liste des dossiers collaboratifs Peuplement de CPTS GRAND VERSAILLES PTS GRAND VERSAILLES CPTS GRAND VERSAILLES 2 |     | Intervention                                                               | Territoire d'intervention     Vers     Auvers-Saint-Georges (91580)   Auvers-sur-Oise (95430)     Vers ailles (78000)   Villeneuve-sur-Auvers (91580) |  |
|----------------------------------------------------------------------------------------------------|-----|----------------------------------------------------------------------------|----------------------------------------------------------------------------------------------------|--|
|                                                                                                    |     | Conditions d'accueil<br>Mode de prise en charge                            | Coordination de parcours                                                                                                    |  |
| Cliquer sur « enregist                                                                                            | rer | • Afficher les infobulles<br>• Afficher les infobulles<br>• et finaliser » | sur les fiches EG et UO                                                                                                    |  |

## 5. Envoyer le dossier collaboratif en validation

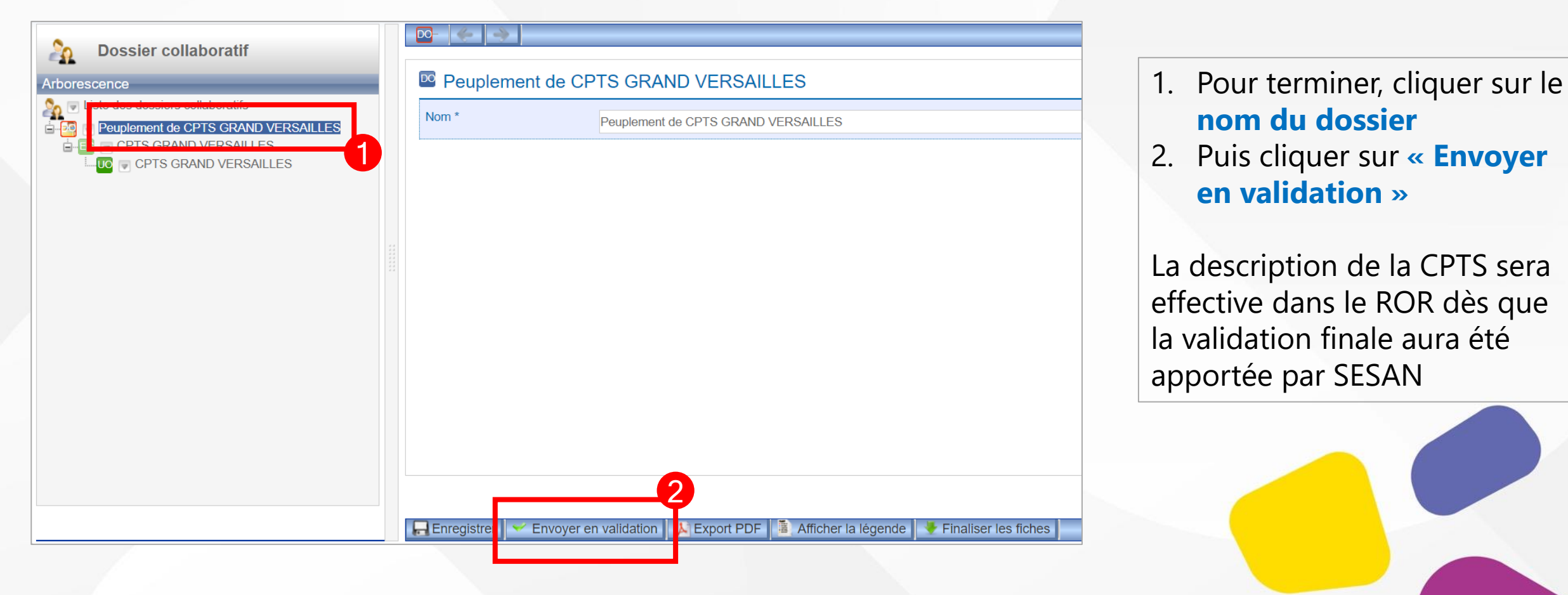

### Mettre à jour son offre (une fois la première description réalisée)

Dans le cadre de mises à jour futures, il est possible de modifier les fiches de la CPTS sans ouvrir un dossier collaboratif. Pour ce faire :

1. Retrouver la CPTS dans le « Répertoire » (captures d'écran détaillées en étape 2 du présent guide)

- Depuis la page d'accueil, cliquer sur « Répertoire »
- Cocher la case « MSS »
- Cliquer sur le **bouton** « 🖿 » à gauche du département dans lequel se situe la CPTS
- Cliquer sur le **bouton** « 🖿 » à gauche du nom de la CPTS et sélectionner la fiche à modifier.
- 2. Pour les fiches UO comme la fiche EG, cliquer sur les **boutons Modifier un encadré** « 📉 »
- 3. Le menu de modification s'affiche : renseigner/mettre à jour toutes les informations voulues
- 4. Cliquer sur « Modifier » ▲ Le ROR ne comporte pas de sauvegarde automatique : il est nécessaire d'enregistrer les modifications avant tout changement de page.

| 1 Réper                   | rtoire                                                                                                    | DF-EC DC- C C | Ajouter une activité opérationnelle à l'UO        |                       |                                                                                         |           |
|---------------------------|----------------------------------------------------------------------------------------------------|---------------|---------------------------------------------------|-----------------------|-----------------------------------------------------------------------------------------|-----------|
| CPTS GRAND VERSAI         |                                                                                                    | <b>a</b> -    | MSS                                               |                       | Sélectionnez une activité opérationnelle<br>Liste des activités opérationnelles de l'UO |           |
| CPTS GRAND                |                                                                                                    |               | Capacité d'accueil                                |                       | Coordination de soins non-programmés                                                    | ×         |
| Type d'UO                 | Communautés professionnelles territoriales de santé (CPTS)                                                  |               | Places installées Non renseigné                   |                       | ☐ Orientation vers un médecin traitant acceptant de nouveaux patients                   | ×         |
| Âge minimum *             | 0 an                                                                                                    |               |                                                   |                       | Tout sélectionner                                                                       | Supprimer |
| Âge maximum               | 150 ans                                                                                                    |               | Vaucresson                                        | Secrétariat - Accueil | Adresse mail                                                                            | Cuppinio  |
| Activités opérationnelles | Coordination de soins non-programmés<br>Orientation vers un médecin traitant acceptant de nouveaux patients |               | Le Chesnay-<br>Rocquencourt                       | Contacts              | Téléphone médical Poste                                                                 |           |
| Secrétariat - Accueil     | Adresse de l'UO<br>cpts@grandversailles.com (Mail)                                                          |               | Clagny Glatigny Bors de                           | 4 Mod                 | ifter Appular                                                                           |           |
| Intervention              | Territoire d'intervention Buc                                                                               |               | Parc de Jussieu Reposés                           | . Mou                 | Annulei                                                                                 |           |
|                           | Celle-Saint-Cloud (La)<br>Toussus-le-Noble<br>Noisy-le-Roi<br>Châteaufort                                   |               | Versailles<br>Saint-Lou Leaflet   © OpenStreetMap |                       | Agence Rejonale de Sadé                                                                 |           |

### **ANNEXE : COORDONNEES SUPPORT UTILISATEURS**

### Assistance à la mise à jour des données du ROR

- Pour toutes vos demandes de mise à jour du ROR, merci de bien vouloir contacter le support SESAN : <u>ror.support@sesan.fr</u>
- Le support vous assistera dans le traitement de :
  - Login / mot passe perdu
  - Aide à la modification de l'offre
  - Problématique de création de dossier collaboratif
  - Aide à la validation de l'offre
- Vous pouvez également contacter le support par téléphone
  - Du lundi au vendredi de 8h à 20h
  - Tel : <u>01.83.76.30.31</u>
  - Formulaire : <u>https://formulaire-support.sante-idf.fr</u>

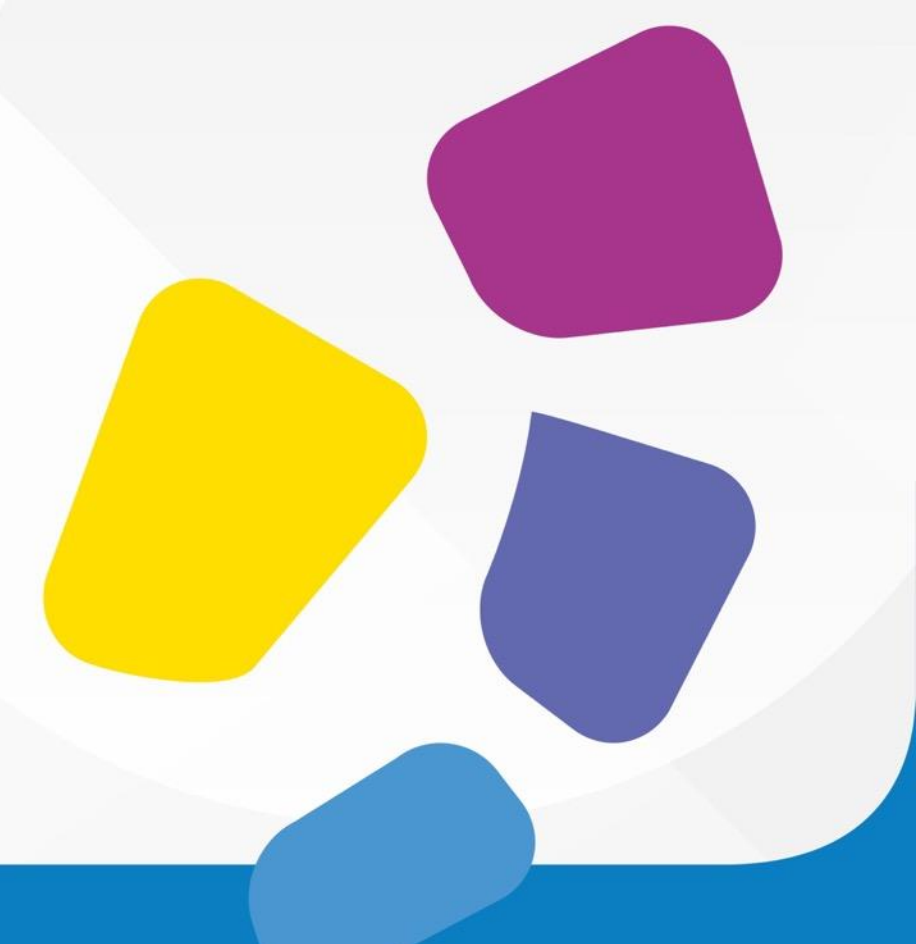

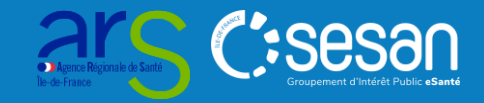